# 부산대학교 무선랜(PNU-WiFi) MAC OSX 사용자 설명서

2015. 10.

부 산 대 학 교 (정보전산원)

## [MAC OSX WiFi 설정 요약본]

#### [설정 방법 1]

- 1. 우선[MAC 로고] -[시스템환경설정 ]메뉴를 클릭
- 2. [시스템환경설정]-[네트워크] 메뉴를 클릭
- 3. Wi-Fi 가 무선네트워크를 설정하는 것이며, 기본적으로 끔 상태에 있으며 [Wi-Fi 켜기]버튼을 클릭
- 4. 네트워크 이름 검색을 클릭, PNU-WiFi 을 선택
- 5. 네트워크 이름 검색 후, PNU-WiFi 선택 하면, 사용자 이름(학번
- 또는 교직원번호) 및 암호(학생지원시스템 또는 PIP비밀번호)를 입력 6. 연결이 완료 되면 인터넷 사용가능(설정완료)

#### [설정 방법 2]

- 1. 우선[MAC 로고] -[시스템환경설정 ] 메뉴를 클릭
- 2. [네트워크]- [고급] 메뉴를 클릭
- 3. [고급]- [Wi-Fi] 탭에서 권장네트워크를 추가하기 위해서 , [+] 메뉴를 클릭
- 4. 네트워크를 추가 하기 위해서 [네트워크 선택] 을 클릭합니다.
- 5. 네트워크 추가에서 [PNU-WiFi] 을 선택한다.
- 6. "프로파일 이름 및 보안유형 입력" 화면에서,

♥네트워크 이름 : PNU-WiFi

♥ 보 안 : 기업용 WPA2

▶ 사용자 이름 : (학번 또는 교직원 번호)

✿ 암 호 : (학생지원시스템 또는 PIP비밀번호)

를 입력

7. [PNU-WiFi] 네트워크 인증 중 화면 일때 [계속] 버튼을 클릭

8. 인증 완료가 되면 인터넷 사용가능(설정완료)

### MAC OSX WiFi 설정 및 사용방법

MAC OSX 10.7.4 Macbook 노트북에서 무선네트워크 설정 방법입니다. 2가지 방법으로 설정이 가능하며 아래의 순서를 참고하시기 바랍니다.

## [설정 방법 1]

1. 우선[MAC 로고] -[시스템환경설정 ]메뉴를 클릭한다.

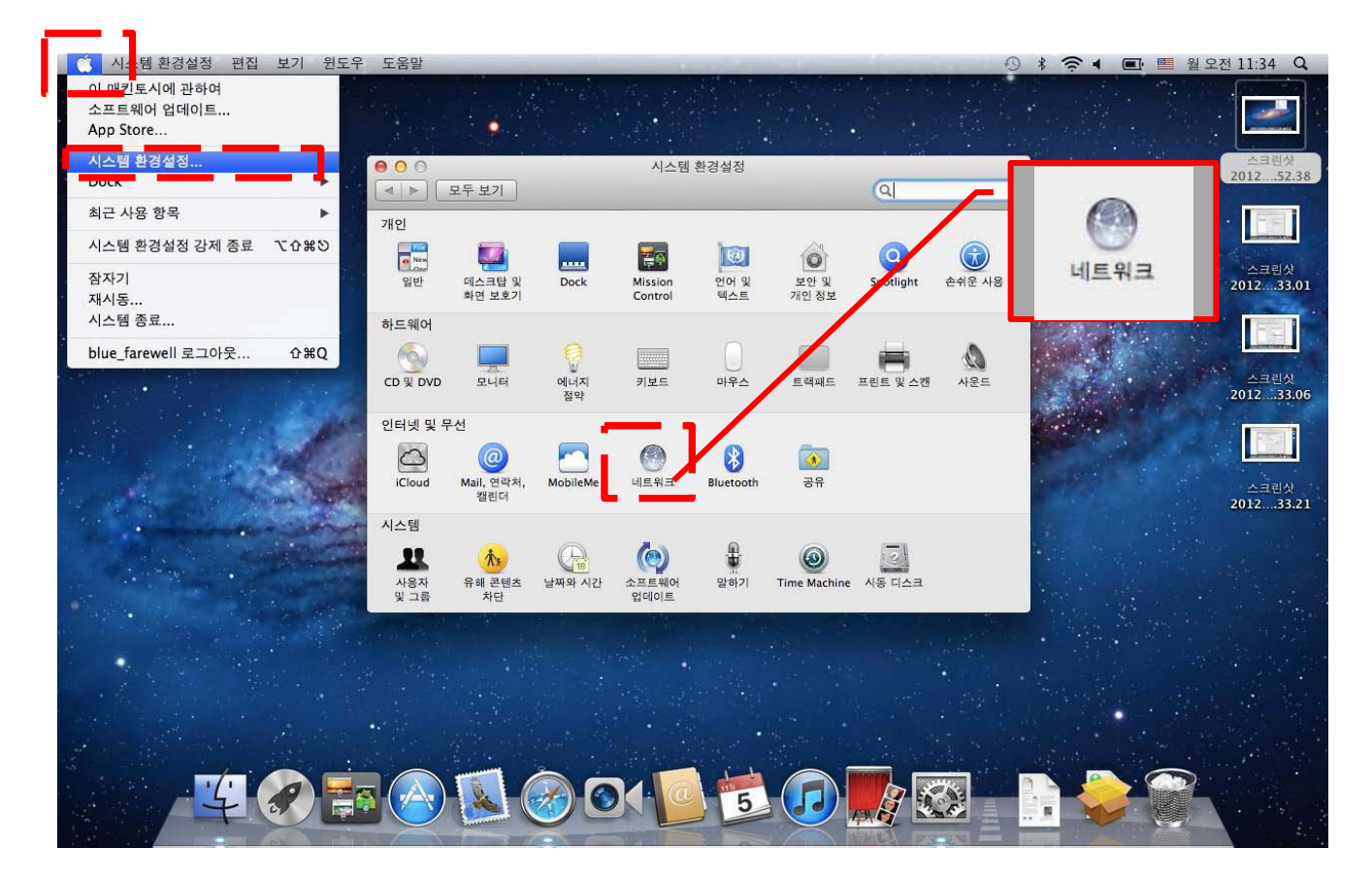

2. [시스템환경설정]-[네트워크] 메뉴를 클릭한다.

3. Wi-Fi 무선네트워크를 설정하는 것이며, 기본적으로 끔 상태에 있 으며 [Wi-Fi 켜기]버튼을 클릭하여 아래와 같은 상태로 변경합니다.

| ዮ    | 도움말                                             |                              | 9                                                                              |
|------|-------------------------------------------------|------------------------------|--------------------------------------------------------------------------------|
|      |                                                 | me2day i                     | 로그인                                                                            |
| //m  | e2day.net/account/login?redire                  | ect_url=http%3A%2F%2Fme2da   | y.net%2Fposts%2Fnev C Q- Google                                                |
| orea | 야후! 코리아 Google 지도 Y                             | ouTube 위키백과 뉴스▼ 인            | [7] 사이트 ▼                                                                      |
| 1    | 00                                              | 네트워크                         |                                                                                |
|      | ▲ ▶ 모두 보기                                       |                              | ٩                                                                              |
|      |                                                 | 위치: 자동                       | ÷                                                                              |
|      | ● 이더넷 💮                                         | 사태·                          | 74 Wi-Fi 22.21                                                                 |
|      | · 생일 안심<br>· ·································· | 54.                          | 입<br>Wi-Fi이(가) 켜져 있 <mark>다만 네트워크에</mark> 연 <u>결되지</u> 않<br>았습니다.              |
| l    | ⊖ Bluetooth PAN<br>연결 안됨                        | 네트워크 이름: (                   | 선택한 네트워크 없음                                                                    |
|      |                                                 |                              | 알고 있는 네트워크에 자동으로 연결됩니다. 사용<br>가능한 알고 있는 네트워크가 없다면, 새로운 네트<br>워크에 연결하기 전에 묻습니다. |
|      | + - *                                           | <mark>☑</mark> 메뉴 막대에서 Wi-Fi | 상태 보기 고급 ?                                                                     |
|      | 📕 더 이상 변경하지 않으려?                                | 변 자물쇠를 클릭하십시오.               | 도와주세요 복귀 적용                                                                    |

## 4. 네트워크 이름 검색을 클릭, PNU-WiFi 을 선택합니다.

| 야후! 코리아 Google 지도 Yo  | uTube 위키백과 뉴스 * 인기 사이트 * | •                   |   |
|-----------------------|--------------------------|---------------------|---|
| 0 0                   | 네트워크                     |                     |   |
| ▲ ▶ 모두 보기             |                          | Q                   |   |
|                       | 위치: 자동                   | \$]                 |   |
| ● 이더넷<br>연결 안 됨   ◆ ◆ | 상태: 켭                    | Wi-Fi 117           |   |
| o Wi-Fi 📀             | Wi-Fi이(가)<br>았습니다.       | 켜져 있지만 네트워크에 연결되지 않 |   |
| e Bluetooth PAN 👔     | 네트워크 이름 🗸 선택한 네          | 트워크 없음              | 1 |
| 500 (96740)<br>       | 5872                     |                     |   |
|                       | ollehWiFi                | 1<br>\$             |   |
|                       | ollehWiF<br>PNU-NO       | i लि<br>TEBOOK लि   |   |
|                       | PNU-Wit                  | H @ @               | ſ |
|                       |                          |                     |   |
|                       | 다른 네트<br>네트워크            | -워크에 연결<br>생성       |   |
|                       |                          |                     |   |
| + - 0*                | 🗹 메뉴 막대에서 Wi-Fi 상태 보기    | 고급 (1               | D |

5. 네트워크 이름 검색 후, PNU-WiFi 선택 하면, 아래와 같은 창이 나 타 나며, 사용자 이름 (학번 또는 교직원번호) 및 암호(학생지원시스템 또는 PIP비밀번호)를 입력 합니다.

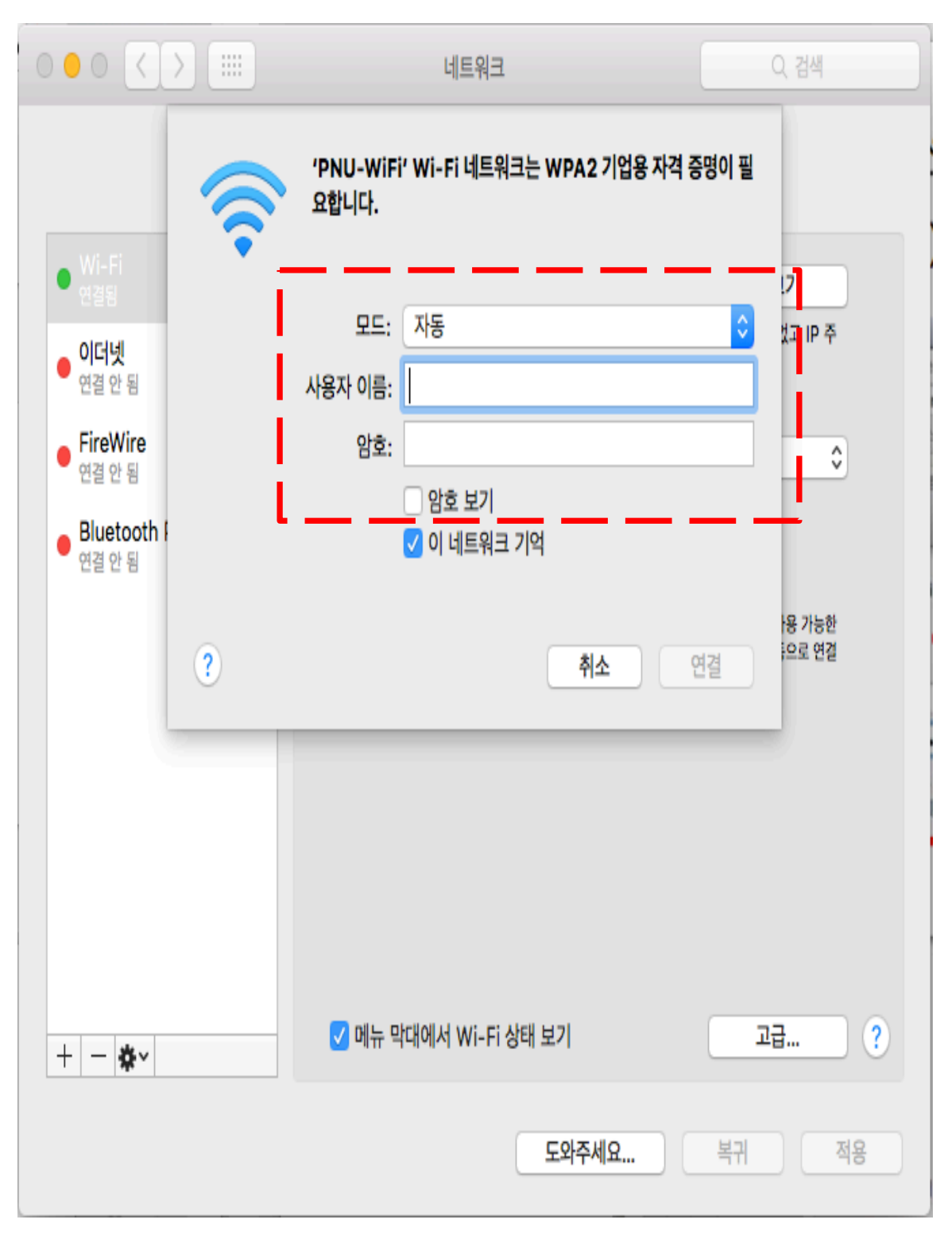

6. 연결이 완료 되면 아래와 같이 되며 인터넷 사용이 가능합니다.

|                                                                                                    | 네트워크                                                                                                    | Q 검색                                                                                                    |
|----------------------------------------------------------------------------------------------------|----------------------------------------------------------------------------------------------------|----------------------------------------------------------------------------------------------------|
|                                                                                                    | 위치: 일신기독병원                                                                                                    | 0                                                                                                    |
| Wi-Fi       연결되         이더넷       グ결 안 됨         연결 안 됨          FireWire       연결 안 됨         연결 안 됨          Bluetooth PAN          연결 안 됨 | 상태: 연결됨<br>Wi-Fi이(가)<br>172.30.1.3<br>네트워크 이름: PNU-Wi<br>이 새로운<br>알고 있는<br>알고 있는<br>알고 있는<br>해야 합니다<br>802.1X: 기본값 | Wi-Fi 끄기         PNU-WiFi에 연결되었고 IP 주소는         1입니다.         Fi       ♀         네트워크 연결 요청         네트워크에 자동으로 연결됩니다. 사용 가능한         네트워크가 없다면, 네트워크에 수동으로 연결         다.         연결 해제 |
| + - *                                                                                                    | EAP-TTLS<br>연결 시간: 0<br>에뉴 막대에서 Wi-Fi 상태 보기<br>도와주                                                                 | 을(를) 통해 인증됨(GTC)<br>10:00:40<br>고급 ?<br>세요 복귀 적용                                                                                                    |

## [ 설정 방법 2 ]

# 1. 우선[MAC 로고] 📫 [시스템환경설정 ]메뉴를 클릭합니다.

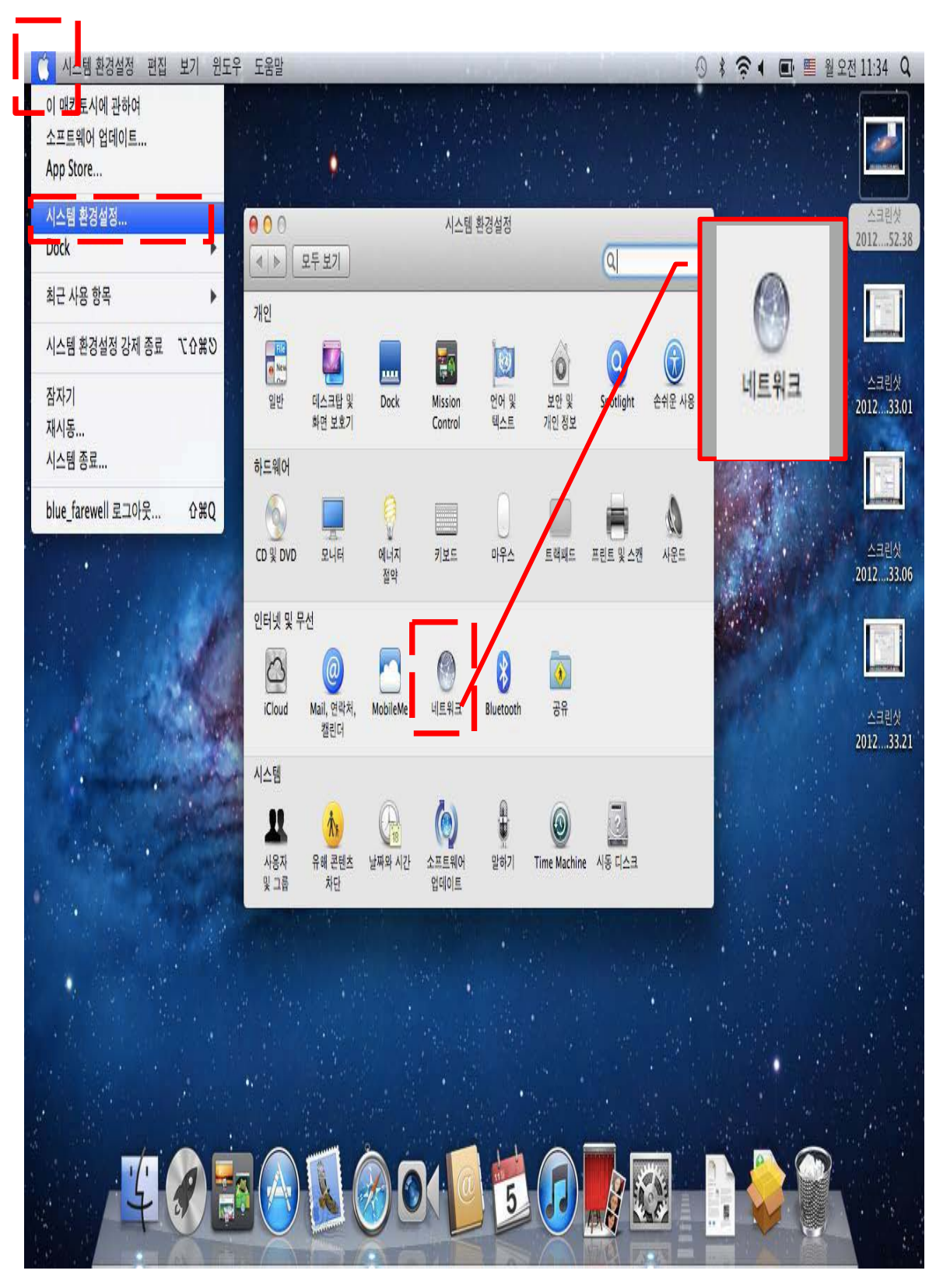

2. [네트워크]- [고급] 메뉴를 클릭한다.

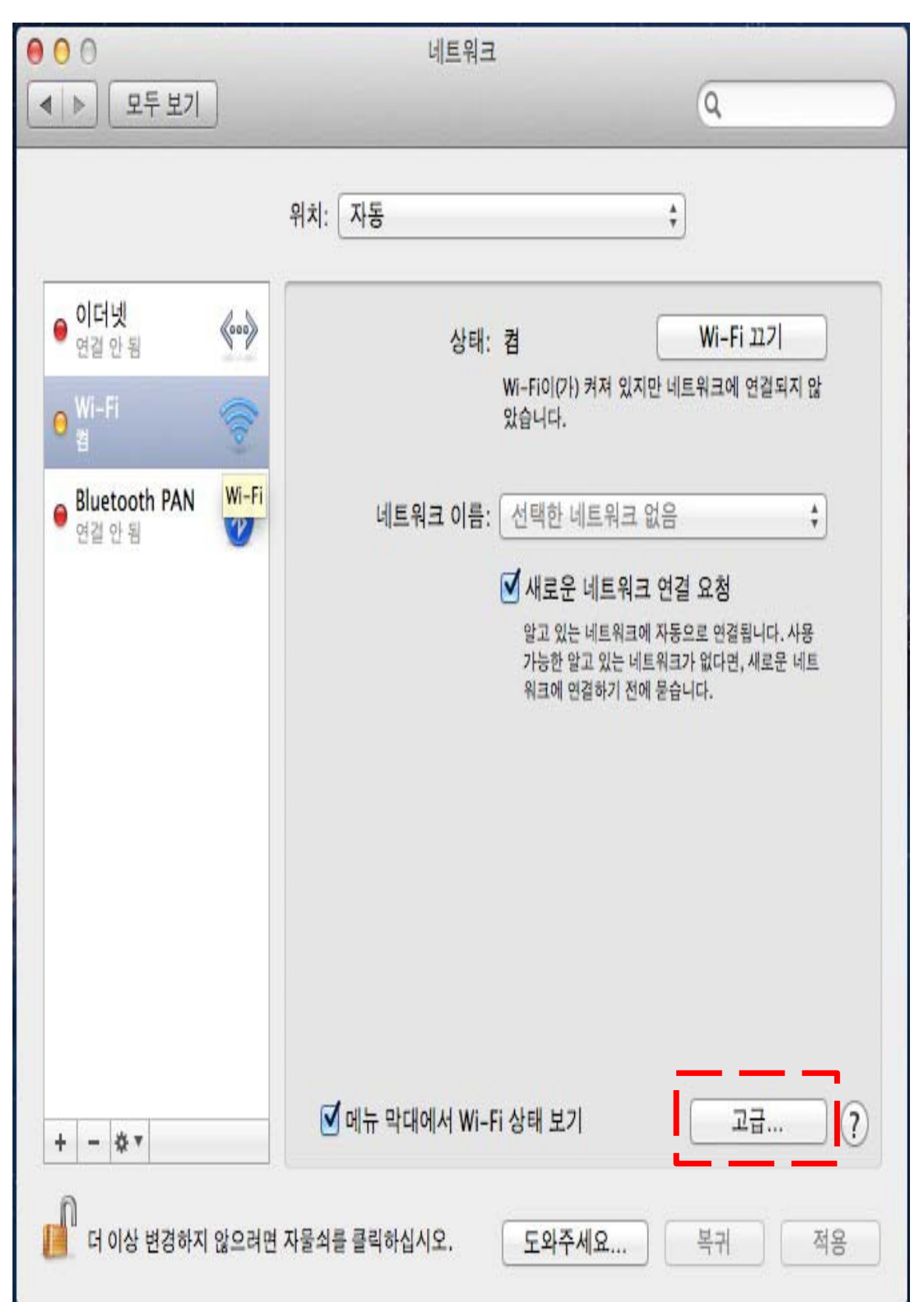

3. [고급]- [Wi-Fi] 탭에서 권장네트워크를 추가하기 위해서 , [+] 메뉴를 클 릭 합니다.

| 00      |                                                                                                    | 네트워크                                   |            |
|---------|----------------------------------------------------------------------------------------------------|----------------------------------------|------------|
| ▶ 모두 보기 | ]                                                                                                    |                                        | Q          |
| 察 Wi-Fi |                                                                                                    |                                        |            |
| W       | /i-Fi TCP/IP DNS                                                                                             | WINS 802.1X 프롬                         | 특시 하드웨어    |
|         | 6                                                                                                    | 1295-11                                | 90-71 (22) |
|         | 권장 네트워크:                                                                                                    |                                        |            |
|         | 네트워크 이름                                                                                                    | 보안                                     |            |
|         | U+Net6223                                                                                                    | WEP                                    |            |
|         | + - 전호하는 순서대<br>♥ Wi-Fi 네트워크 추가 <sup>11</sup><br>관리자 권한 필요:<br>입 컴퓨터 대 컴퓨터 대<br>입 네트워크 변경<br>♥ Wi-Fi 켜기 및 끄기 | 로 네트워크를 드래그하십시오.<br>네트워크 기억<br>네트워크 생성 |            |
|         | Wi-Fi 주소: 58:b0:35::                                                                                         | 7d:f9:bc                               |            |
| -       |                                                                                                    |                                        |            |

4. 네트워크를 추가 하기 위해서 [네트워크 선택] 을 클릭합니다.

| 000       | 네트워크                                                                                |                     |
|-----------|-------------------------------------------------------------------------------------|---------------------|
| < ▶ 모두 보기 |                                                                                     | Q                   |
| 🛜 Wi-Fi   | Wi-Fi 네트워크 프로파일을 추가하<br>추가하려는 프로파일의 이름 및 보안 유형                                      | 하십시오.<br>형을 입력하십시오. |
|           | 네트워크 이름:<br>보안: 없음                                                                  |                     |
| ?         | 네트워크 선택                                                                             | 취소 승인               |
|           | + - 선호하는 순서대로 네트워크를 드래그히<br>✔ 이 컴퓨터가 연결한 네트워크 기억<br>관리자 권한 필요:                      | 하십시오.               |
|           | <ul> <li>□ 컴퓨터 대 컴퓨터 네트워크 생성</li> <li>□ 네트워크 변경</li> <li>□ Wi-Fi 켜기 및 끄기</li> </ul> |                     |
|           | Wi-Fi 주소: 58:b0:35:7d:f9:bc                                                         | 87 28-10            |
| ?         |                                                                                     | 취소 승인               |

5. 네트워크 추가에서 [PNU-WiFi] 을 선택한다

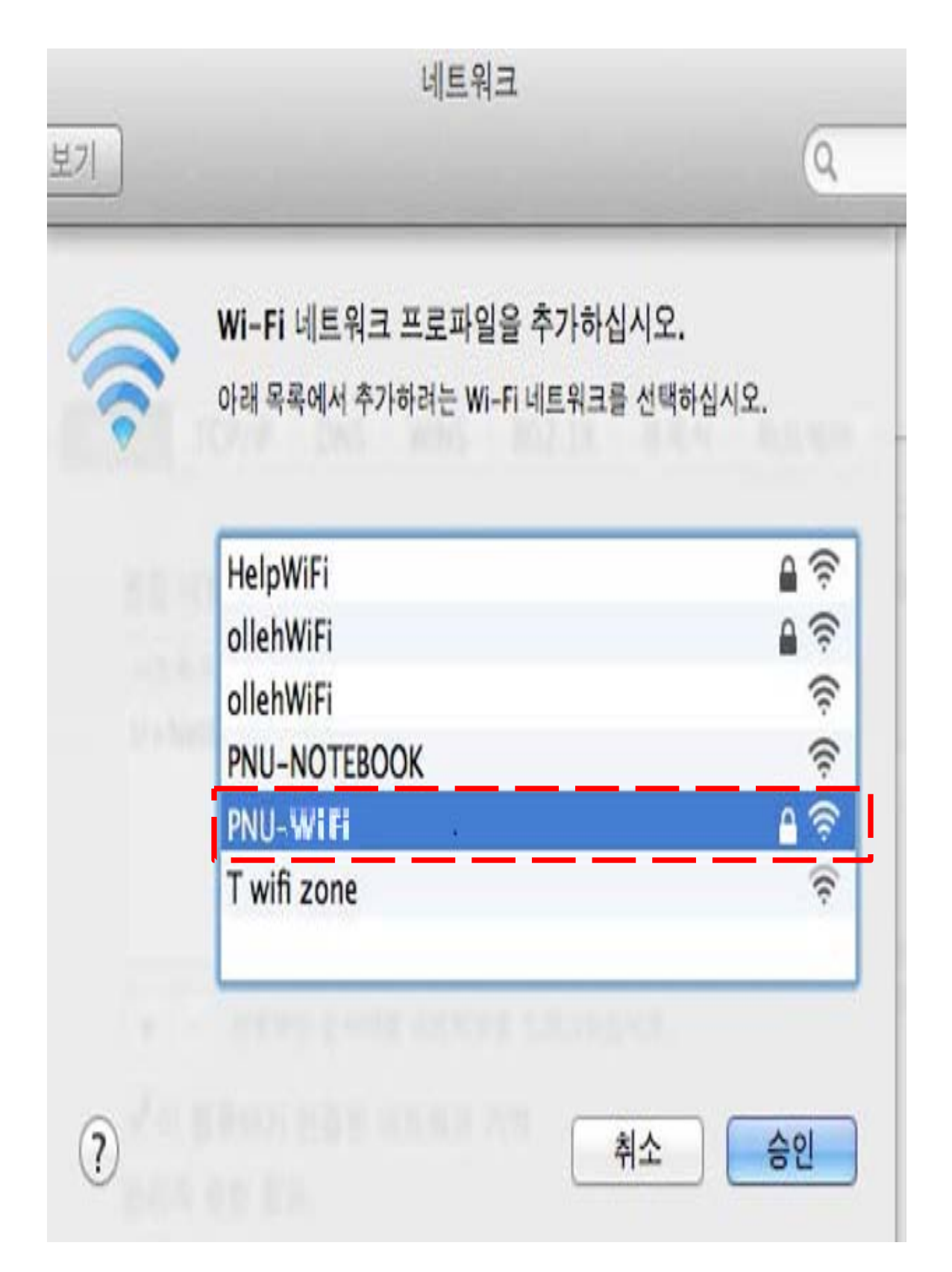

6. 아래와 같은 화면 일 때,

♥ 네트워크 이름 : PNU-WiFi

- ✿ 사용자 이름 : (교직원 번호 OR 학번)

를 입력한다.

| 000 <>                                                                                |                                  | 네트워크                       | Q. 검색    |  |
|---------------------------------------------------------------------------------------|----------------------------------|----------------------------|----------|--|
| Wi-Fi          Wi-Fi       네트워크 프로파일을 추가하십시오.         추가하려는 프로파일의 이름 및 보안 유형을 입력하십시오. |                                  |                            |          |  |
| 선호                                                                                    | 네트워크 이름:                         | PNU-WiFi                   |          |  |
| Ц                                                                                     | 보안:                              | 기업용 WPA/WPA2               | <b>O</b> |  |
| AI                                                                                    | 모드:                              | 자동                         | 0        |  |
| ki                                                                                    | <mark>사</mark> 용자 이름:            |                            |          |  |
| Pr<br>Bl                                                                              | 암호:                              |                            |          |  |
|                                                                                       | 네트워크 보기                          | 암호 보기         취소         승 | <u></u>  |  |
| 관리사 권인 별묘:                                                                            |                                  |                            | _        |  |
| 컴퓨터 디<br>네트워크<br>Wi-Fi 카                                                              | 배 컴퓨터 네트워크 생상<br>. 변경<br>네기 및 끄기 | 3                          |          |  |
| Wi-Fi 주소: (                                                                           | 00:26:bb:0a:37:ff                |                            |          |  |
| ?                                                                                     |                                  |                            | 취소 승인    |  |
|                                                                                       |                                  |                            |          |  |

7. [PNU-WiFi] 네트워크 인증 중 화면 일때 [계속] 버튼을 클릭합니다.

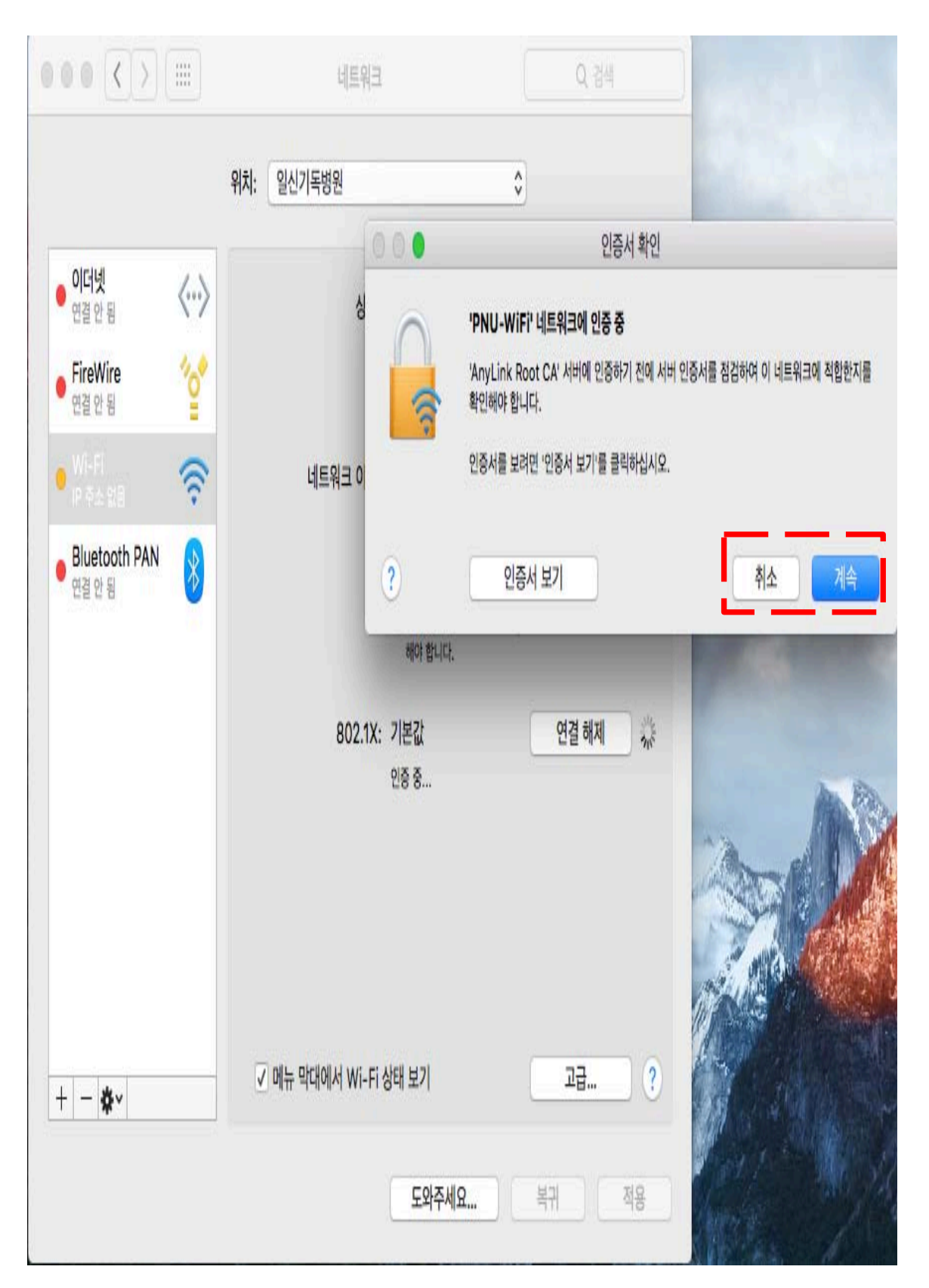

8. 인증 완료가 되면 아래와 같이 나타납니다.

| ••• • • • •                                                                                                    | 네트워크                                                                                                    | Q 검색                                                                                                    |
|----------------------------------------------------------------------------------------------------|----------------------------------------------------------------------------------------------------|----------------------------------------------------------------------------------------------------|
|                                                                                                    | 위치: 일신기독병원                                                                                                    | ¢                                                                                                    |
| Wi-Fi       중         이더넷          연결 안됨          FireWire          연결 안됨          Bluetooth PAN          연결 안됨 | 상태: 연결됨<br>Wi-Fi이(가) PNU-WiFi<br>172.30.1.31입니다.<br>네트워크 이름: PNU-WiFi<br>에서로운 네트워크 연<br>알고 있는 네트워크에 자<br>알고 있는 네트워크에 자<br>알고 있는 네트워크가 없<br>해야 합니다.<br>802.1X: 기본값<br>EAP-TTLS을(를) 통해 연<br>연결 시간: 00:00:40 | ₩i-Fi 끄기         에 연결되었고 IP 주소는         고         결 요청         동으로 연결됩니다. 사용 가능한         다면, 네트워크에 수동으로 연결         연결 해제         !증됨(GTC) |
| + - *-                                                                                                    | ✓ 메뉴 막대에서 Wi-Fi 상태 보기                                                                                                    | 고급 ?                                                                                                    |
|                                                                                                    | 도와주세요                                                                                                    | 복귀 적용                                                                                                    |